Version 1.0

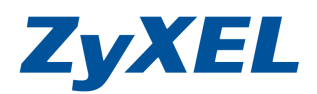

# 設定 DynDNS 動態網域

DDNS (Dynamic Domain Name Service) 動態網域名稱伺服器,可以幫助您在沒有固定 IP 的狀況下(如使用 ADSL 或是 Cable Modem 上網),仍可架設 NSA、網站、FTP、伺服器等,它會自動偵測您目前設備上廣域網路的 IP 位址,並將網域名稱自動對應到目前的 IP 位址。

在設定 DDNS 功能時,您向 NSA 有支援 DDNS 的網站申請註冊,而我們將以 http://www.DynDNS.com 站為例:

步驟一:請至<u>https://www.dyndns.com/account/entrance/</u>申請註冊

# 步驟二:選Sign In 點選Create an Account

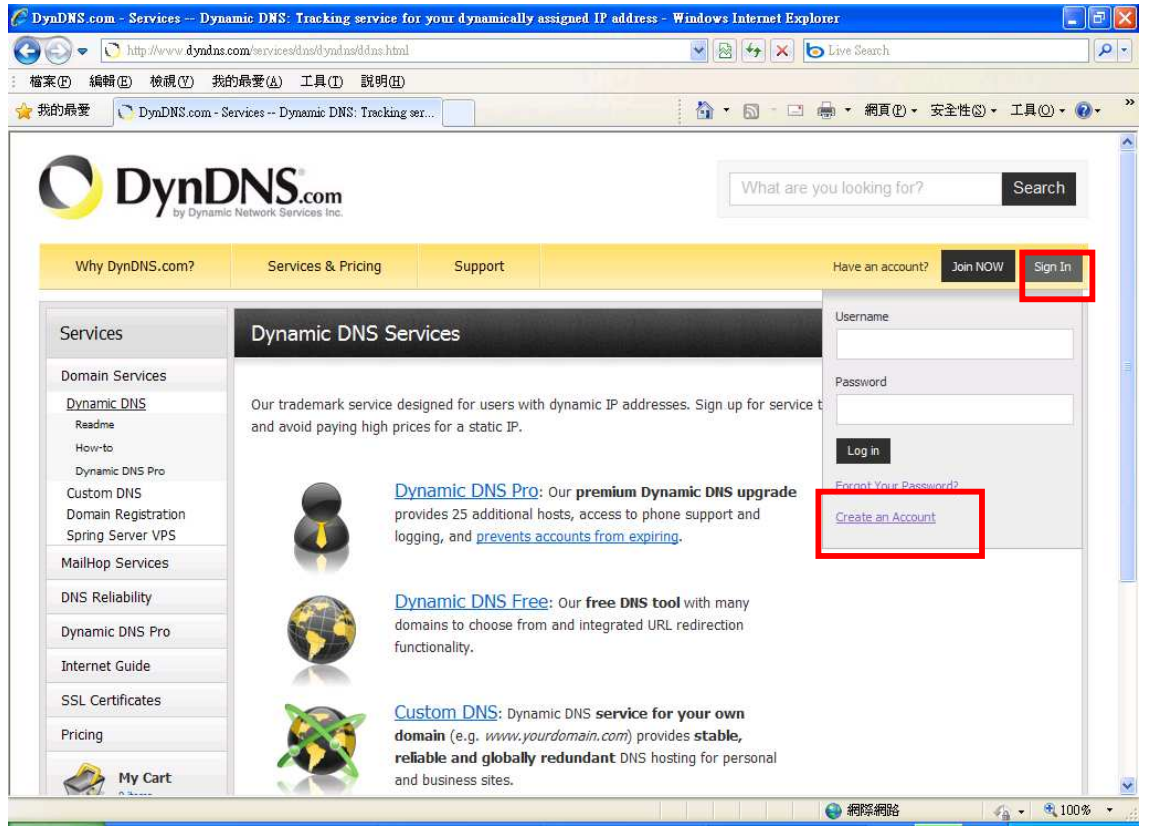

Version 1.0

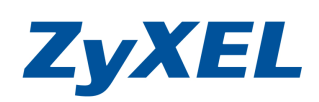

# 步驟三:login 建立登入帳號資料

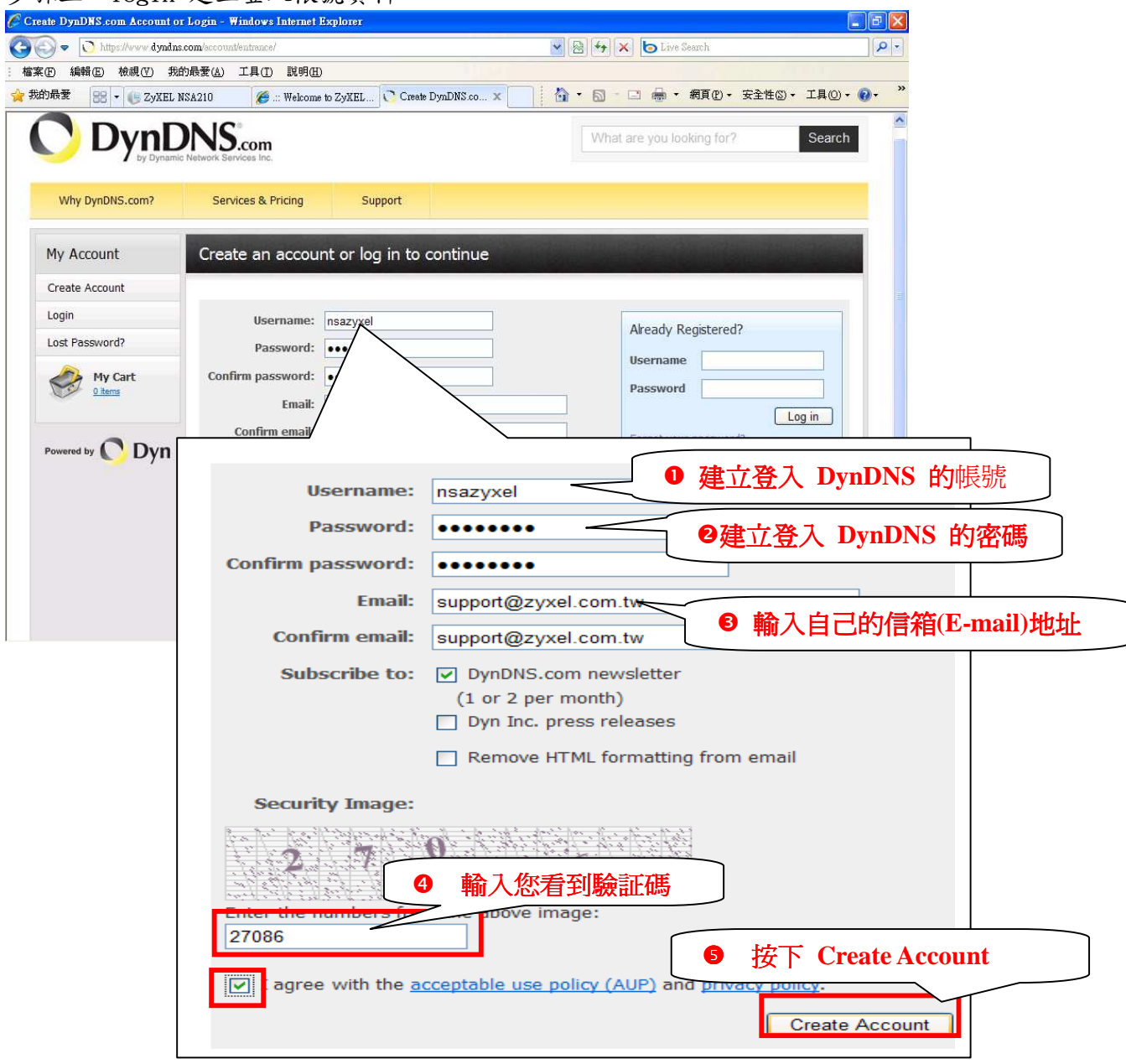

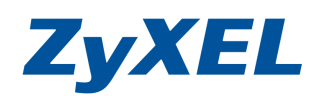

Version 1.0

步驟四: Account Created 出現畫面表示您註冊的帳號及密碼已經被建立。 此網站會寄一封 E-mail 到您的信箱(E-mail),引導您啟動註冊的帳號, 而您必須在 48 小時之內完成您的註冊。

| Timester Tiems -                              | Microsoft Column                      | S                      |                                  |                        |                                                                                                    |                   |                       |
|-----------------------------------------------|---------------------------------------|------------------------|----------------------------------|------------------------|----------------------------------------------------------------------------------------------------|-------------------|-----------------------|
| 當案(E) 編輯(E)                                   | 檢視(♡) 到( <u>G</u> )                   | 工具(I) 執行(#             | L) 說明(H)                         |                        | 輸入需要解答的問題                                                                                                    | 1.                |                       |
| 〕新增(N) →   ×                                  |                                       | 全部回覆(L) 🕞 轉            | 寄(型)│書傳送/接收(C) →                 | ⇒尋找① 🕢                 | 📲 🗄 ESET NOD32 Antiv                                                                                                    | irus 🕶 🧿 🚦        |                       |
| 件                                             |                                       | 尋找目標:                  | ▼ 搜尋 → Infected                  | Items 立即尋找             | <b></b><br>语除                                                                                                    | 選項 → ×            |                       |
| 的最愛資料夾                                        | Ĩ                                     | Infected Iter          | πε                               |                        |                                                                                                    | 1                 |                       |
| 也件更 (59)                                      |                                       | 排列:日期                  | 112                              |                        | 最新的在                                                                                                    | 上面 マ 人            |                       |
| □ 未請取的事件<br>○ 待處理 [25]                        | <b>F</b> (198)                        |                        |                                  |                        |                                                                                                    |                   | 321 1341 101 1381     |
| 寄件備份                                          |                                       | □ 星期一                  |                                  | -                      |                                                                                                    |                   |                       |
| 有郵件資料夾                                        |                                       | 🔁 DynDNS.com           | Support                          |                        | (星期一) 下午                                                                                                    | 5:30 😽            | <u>.</u>              |
| 😏 20091221S_                                  | ~                                     | Your DynDN:            | S.com Account Information        |                        |                                                                                                    |                   |                       |
| 📄 Infected Iter                               |                                       |                        | a                                |                        |                                                                                                    |                   |                       |
| □□ 40 円型 (□□□□□□□□□□□□□□□□□□□□□□□□□□□□□□□□□□□ | Your DynDN:                           | S.com Account In       | formation - 1917 (191277)        |                        |                                                                                                    |                   |                       |
| 词 垃圾郵件                                        | : 檔案(E) 編輯                            | (王) 稅稅((⊻) 抽.          | 人(L) 格式(Q) 工具(L) :               | 執行(A) 説明(H)            |                                                                                                    |                   |                       |
| ☑ 单相 [6] □ 寄件匣                                | : 😋 回覆(R)   😋                         | 全部回覆(L)  🖂             | 轉寄(鬥) 🛃 🗐 😼 🔻                    | · 🙆 📳 🗙                | <b>▲</b> • <b>◊</b> • A <sup>‡</sup>   a <sup>*</sup> <sub>φ</sub>                                                                                                    | 0 =               |                       |
|                                               | ESET NOD32 Ant                        | tivirus 🕶 💿 🝦          |                                  |                        |                                                                                                    |                   |                       |
| 郵件                                            | 此郵件中多餘的                               | 分行符號已經移除               | *                                |                        |                                                                                                    |                   |                       |
| 行事曆                                           | Inscribe a contraction                |                        |                                  |                        |                                                                                                    |                   |                       |
|                                               | 寄件者: 🤍                                | DynDNS.com Suppo       | ort [support@dyndns.com]         |                        | 寄件日期:                                                                                                    | 2010/4/19 (5      | L期一) 下午 05:30         |
| 」連絡人                                          | ····································· |                        |                                  |                        |                                                                                                    |                   |                       |
| 工作                                            | 主旨: You                               | u DynDNS.com Acco      | ount Information                 |                        |                                                                                                    |                   |                       |
|                                               | Your DynDNS.co                        | )m Account nsazyxel    | has been created. You need to    | visit the confirmation | Bildman                                                                                                    | 1                 | u a constante 📰       |
|                                               | creation                              |                        |                                  | [                      | <b>詰點</b> 躍曲:                                                                                                    | 網北,               | 繼續完成                  |
| 項目                                            | process.                              |                        |                                  |                        |                                                                                                    | 11-2-11-          | 小國小與 7日/20            |
| 0                                             | https://www.dynd                      | ns.com/account/confi   | irm/M8OFm4xb8xJH-HsrzyBVZ        | <u>w</u>               | <b>帳號註冊</b>                                                                                                    |                   |                       |
|                                               | Our basic service                     | offerings are free, bu | t they are supported by our paid | services. See http://w | and the second second s | or a full listing | g of all of our       |
| Ð                                             | available services                    | 5<br>5                 |                                  |                        |                                                                                                    |                   |                       |
| +                                             | If you did not give                   | o un for this secount  | this will be the only communice  | tion 1001 will marine  | 411 non confirmed coccur                                                                                                    | ** ~** ~***       | ticelly deleted ofter |
| -                                             | 48 hours, and no                      | addresses are kept on  | file. We apologize for any incor | ivenience this corresp | ondence may have caused,                                                                                                    | and we assure     | you that it was only  |
| ×                                             | sent at the request                   | t of someone visiting  | our site requesting an account.  |                        |                                                                                                    |                   |                       |
| ÷                                             | Sincerely                             |                        |                                  |                        |                                                                                                    |                   |                       |
| <                                             | The DymDNS cor                        | n Team                 |                                  |                        |                                                                                                    |                   |                       |
|                                               | 110 2 112 110.001                     |                        |                                  |                        |                                                                                                    |                   |                       |

# 步驟五:輸入帳號/密碼後,請按下Log In 登入

| IDRS.com - Services Dy | namic DNS. Tracking service for your dynamically assigned IP address | - Antovs menter apport             |          |
|------------------------|----------------------------------------------------------------------|------------------------------------|----------|
| 🕥 🗢 🚺 http://www.dyndr | s.com/services/dns/dyndns/ddns.html                                  | 📓 😽 🗙 🍉 Live Search                |          |
| ④ 編輯 (E) 檢視 (V) 非      | 战的最愛(A) 工具(I) 説明(H)                                                  |                                    |          |
| 的最爱 💦 DynDNS.com -     | Services Dynamic DNS: Tracking ser                                   | 🚹 • 🖸 - 🗆 🖶 • 網頁 🕑 • 安全性 🕲 •       | 工具()、()、 |
|                        | DNS.com                                                              | What are you looking for?          | Search   |
| Why DynDNS.com?        | Services & Pricing Support                                           | Have an account? Join NOW          | Sign In  |
| Services               | Dynamic DNS Services                                                 | Username                           |          |
| Domain Services        |                                                                      | Password                           |          |
| Dynamic DNS            | Username 請點輸入註冊帳號                                                    | service                            |          |
| Readme                 |                                                                      |                                    |          |
| How-to                 | Password: 輸入 註 冊 帳 號 的 密 碼                                           | Login                              |          |
| Dynamic DNS Pro        | 請按下 Log In 登入                                                        | CDNS upgrade Eorgot Your Password? |          |
| Domain Registration    | 明以 LOS III 臣/C                                                       | upport and Create an Account       |          |
|                        |                                                                      |                                    |          |
| Spring Server VPS      |                                                                      |                                    |          |

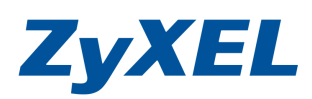

Version 1.0

# 步驟六:請按下 Add Host Services

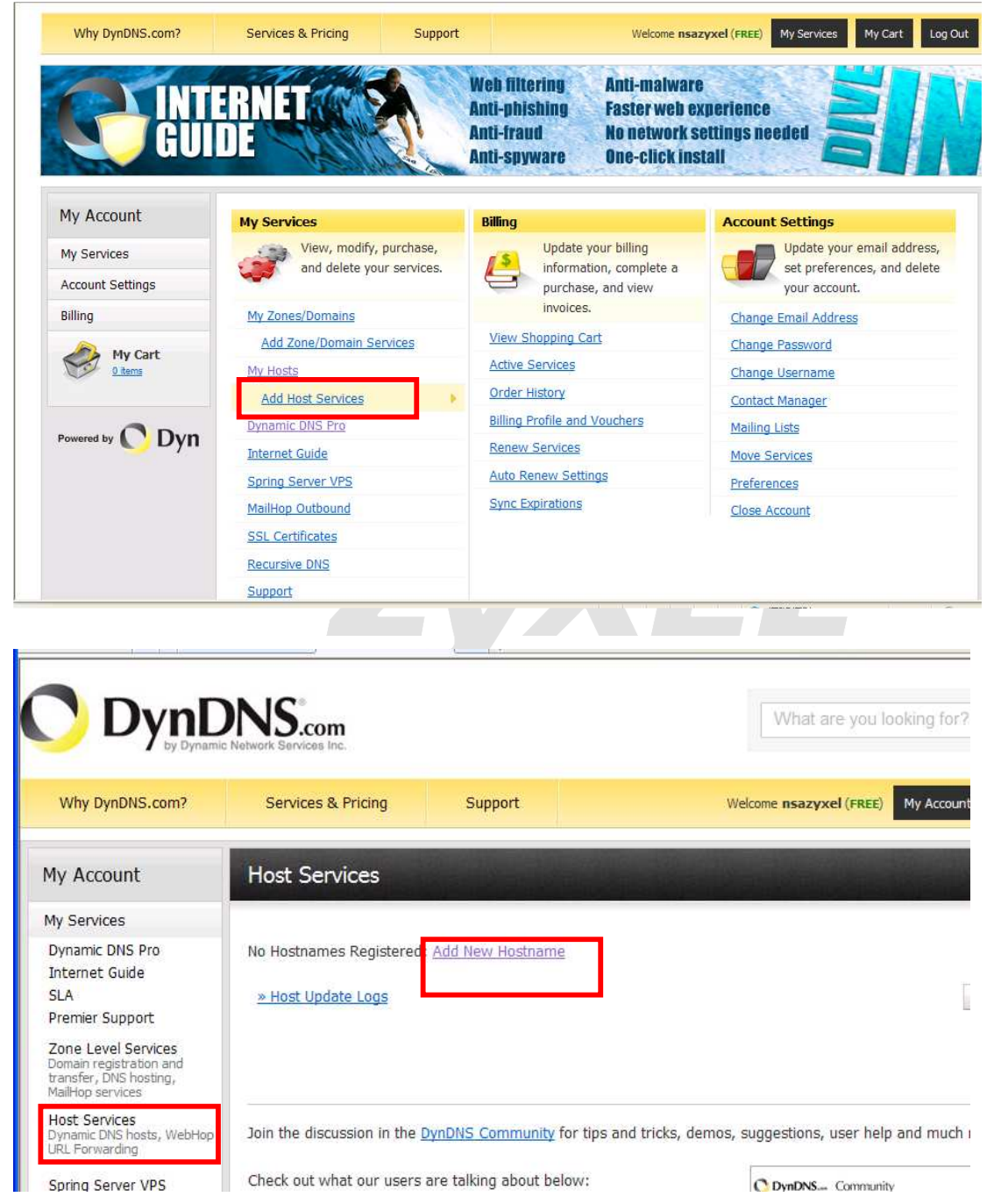

Version 1.0

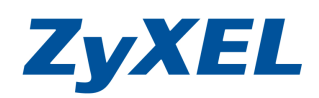

# 步驟七:建立您的網域名稱

| Why DynDNS.com?                                                                                                    | Services & Pricing Support Welcome nsazyxel (FREE) My Account My Cart Log Out                                                                                                    |
|----------------------------------------------------------------------------------------------------|----------------------------------------------------------------------------------------------------|
| My Account                                                                                                    | Add New Hostname                                                                                                    |
| My Services                                                                                                    | 白訂細誌々統                                                                                                    |
| Dynamic DNS Pro<br>Internet Guide<br>SLA                                                                                         | Note: You currently don't have any active <u>Dynamic DNS Pro</u> in your account. You cannot up<br>Paying for an Dynamic DNS Pro will make this form fully functional and will add several methods. |
| Premier Support<br>Zone Level Services<br>Domain registration and<br>transfer, DNS hosting,<br>MailHop services<br>Host Services | Hostname: zyxelnsa · dyndns.org v<br>Wildcard Status: Disabled [Want Wildcard support2]<br>Service Type: ③ Host with IP address [?]<br>address                                                      |
| Dynamic DNS hosts, WebHop<br>URL Forwarding                                                                                      | O WebHop Redirect [2]                                                                                                    |
| MailHop Outbound<br>Recursive DNS<br>SSL Certificates                                                                            | IP Address: 123.123.1.1                                                                                                    |
| Renew Services<br>Auto Renew Settings<br>Sync Expirations                                                                        | TIL value is 60 seconds. Edit TTL. 前形选择 HOSt WITH IP address                                                                                                    |
| Account Settings                                                                                                    | Mail Routing: Yes, let me configure Email routing. [2]                                                                                                    |
| My Cart                                                                                                    | What do you want to use this host for?<br>Select services and devices you would like to use with this hostname.                                                                                     |
| My Cart<br><u>0 items</u>                                                                                                    | Select services and devices you would like to use with this hostname.<br>Work From Home Office or VPN:                                                                                              |
| vered by 🜔 Dyn                                                                                                    | vpn     remote file access     remote desktop     mail server     web server       chat server     ftp backup     ssh     database     voip                                                         |
|                                                                                                    | Hosting and Design For Web Sites and Blogs:<br>blog gallery wiki portfolio ecommerce web page                                                                                                    |
|                                                                                                    | Remote Access For Devices:<br>dvr webcam data storage cctv printer alarm ar                                                                                                    |
|                                                                                                    | thermostat weather station game server home automation                                                                                                    |

Version 1.0

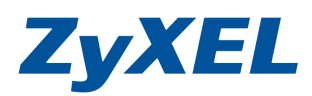

# 步驟八:確認申請的網域名稱

| DNS.com?                      | Services & Pricing                                                | Support                                                                         |                                                         | Welcome nsazyxel (FREE) My | Account Log Ou |
|-------------------------------|-------------------------------------------------------------------|---------------------------------------------------------------------------------|---------------------------------------------------------|----------------------------|----------------|
| nt                            | Shopping Cart                                                     |                                                                                 |                                                         |                            |                |
| tings                         | Ho                                                                | st zyxelnsa.dyndns.or                                                           | g added to cart. Finish FRE                             | E checkout to activate.    |                |
| ices<br>w Settings<br>ry<br>e | Your cart contains free so                                        | e <b>rvices only</b> . You will                                                 | not be asked for credit card in                         | formation<br>請確認申請的:       | 名稱無誤           |
|                               | Free accounts allow<br>• To add more and e<br>• To get Dynamic DN | only five Dynamic DNS<br>njoy additional benefits<br>S for <b>your own doma</b> | hosts.<br>for only \$15.00 per volume<br>in, use Custor | ese Dynamic DNS Pro 😫.     |                |
| JDyn                          | Dynamic DNS Hosts<br>zyxelnsa.dyndns.org                          |                                                                                 |                                                         | remove                     | \$0.00         |
|                               | Please enter coupo                                                | ons in the box below ar                                                         | d click "Add Coupon".                                   | Sub-Total:                 | \$0.00         |
|                               | Would you like to <u>print an</u>                                 | <u>estimate/quote</u> ?                                                         |                                                         |                            |                |
|                               |                                                                   | 請選擇                                                                             | Next(下一步)                                               | view                       | Next >>        |
|                               |                                                                   |                                                                                 |                                                         | TESTED DA                  | ee SECURE      |

| JynL                            | DNS.com                                  |                                        | What are you looking for?      | Sea                       |
|---------------------------------|------------------------------------------|----------------------------------------|--------------------------------|---------------------------|
| DNS.com?                        | Services & Pricing                       | Support                                | Welcome nsazyxel (FREE)        | My Account Log            |
| int                             | Free Services Che                        | ckout                                  |                                | 1 Spiles                  |
| ;<br>ttings                     | Once you have confirmed                  | the contents of your cart your service | s will be instantly activated. |                           |
|                                 |                                          |                                        |                                |                           |
| ices                            | Dynamic DNS Hosts                        | Service                                | Period                         | Price                     |
| vices<br>w Settings<br>ory      | Dynamic DNS Hosts<br>zyxelnsa.dyndns.org | Service                                | Period<br>-                    | Price<br>\$0.00           |
| vices<br>w Settings<br>rry<br>e | Dynamic DNS Hosts<br>zyxelnsa.dyndns.org | Service                                | Period<br>-<br>Sub-Total:      | Price<br>\$0.00<br>\$0.00 |

步驟九:啟用申請的網域名稱

Version 1.0

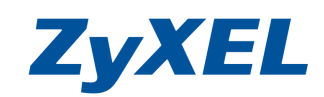

# 步驟十:再次檢查申請的網域名稱及對應的 IP 位址.

|                                                              | Network Services Inc.         |                  | What                                  | are you looking for  | ? Sea             |
|--------------------------------------------------------------|-------------------------------|------------------|---------------------------------------|----------------------|-------------------|
| DynDNS.com?                                                  | Services & Pricing            | Support          | Welcome <b>nsazy</b>                  | rxel (FREE) My Accou | unt My Cart Lo    |
| count                                                        | Host Services                 |                  |                                       |                      | <u>↑ My Servi</u> |
| rices                                                        |                               |                  |                                       |                      |                   |
| c DNS Pro                                                    |                               | zyxeln           | sa.dyndns.org successfully activat    | ed.                  |                   |
| t Guide                                                      | Hostname                      | Servic           | e Details                             | la                   | st Undated        |
| Support                                                      | zyxelnsa.dyndns.org           | Host             | 123.123.1.1                           | Apr. 21, 2010        | 6:39 AM           |
| eyel Services<br>egistration and<br>DNS hosting,<br>services | <u>» Host Update Logs</u>     |                  |                                       |                      | Add New Host      |
| r <b>vices</b><br>DNS hosts, WebHop<br>varding               |                               |                  |                                       |                      |                   |
| Server VPS                                                   |                               |                  |                                       |                      |                   |
| Outbound<br>/e DNS                                           | Join the discussion in the Dy | DNS Community fo | r tips and tricks, demos, suggestions | s, user help and muc | h more.           |

# 步驟十一:登入到 NSA 的管理介面,並點選 DynDNS。

| <b>Status</b>             | 附連資訊              |                   |  |
|---------------------------|-------------------|-------------------|--|
|                           | 內部位址              | 未知                |  |
|                           | 外部位址              |                   |  |
| - тСР/ІР                  | 設定                |                   |  |
| DyDNS                     | 啓用 DyDNS 支援,以容許使用 | 1者透過註冊的主機名稱存取伺服器。 |  |
| - 應用程式                    | 图用 DyDNS          |                   |  |
| —PIP 何服器                  | 服務提供者             | DynDNS.com        |  |
| 一下载服務                     | 主機名稱              |                   |  |
| — Web 登行<br>Broadcatabing | 使用者名稱             |                   |  |
| -印表機伺服器                   | 密碼                |                   |  |
| - 複製/同步按鈕                 | 密碼 (確認)           |                   |  |
| 一                         |                   |                   |  |
| -Flicks/YouTub            |                   |                   |  |
| FTP Uploadr               |                   |                   |  |
|                           |                   |                   |  |

Version 1.0

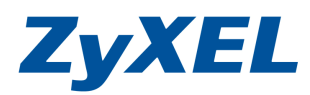

- 步驟十二:在服務提供者選取 DynDNS. com,在主機名稱欄位:輸入申請的網域名稱, 在使用者名稱欄位:輸入登入 DynDns 帳號、密碼欄位:輸入登入 DynDns 密碼、密碼(確認)欄位:重覆輸入登入 DynDns 密碼,並按下"套用", 確認外部位址有取得。
- 備註:若您的 NSA 設備,上層有連到防火牆或是寬頻路由器設備,煩請在防火牆或 寬頻路由器中設定將 NSA 的 IP 設到虛疑伺服器位址,將 80(port)網頁的服務 對外,如此一來,您即可在外部時透由申請的網域名稱連到此台 NSA 設備。

| ZyXEL                                                         |                                       |                             | 語言:繁體中交 |  |
|---------------------------------------------------------------|---------------------------------------|-----------------------------|---------|--|
|                                                               | : 網路 - DyDNS<br>開道資訊                  |                             |         |  |
| C-NSA210 ▲                                                    | 內部位址<br>外部位址                          | 192.168.1.33<br>123.123.1.1 |         |  |
| □□1888-2019<br>□□日期/時間<br>□□-儲存装置<br>□ 磁碟區                    | 設定<br>啓用 DyDNS 支援,以容許使用<br>図 啓用 DyDNS | 用者透過註冊的主機名稱存取伺服器。           |         |  |
| □- 網路<br>□ TCP/IP<br>□ PPPoE<br>□ D=DNS                       | 服務提供者<br>主機名稱<br>(5円巻の新               | DynDNS.com                  |         |  |
|                                                               | 使用者名稱<br>密碼<br>密碼 (確認)                | nsazyxel                    |         |  |
| 下蒙服務<br>Web 登行<br>Broadcatching<br>                           |                                       | 「室用」「重設」                    |         |  |
| <ul> <li>□中教城间線6番</li> <li>●複製/同步按量</li> <li>●音動上業</li> </ul> |                                       |                             |         |  |
| <                                                             |                                       |                             |         |  |
|                                                               | (二) 訊息 (二) 単                          | 準備就緒                        |         |  |

步驟十三:開啟網頁,於網址列輸入<u>http://zyxelnsa.dyndns.org</u>,並確認可存 取到 NSA 設備。

| 🌈 ZyXEL NSA210 - Windows Intern    | t Explorer                             |                                                                                                    |                             |               |
|------------------------------------|----------------------------------------|----------------------------------------------------------------------------------------------------|-----------------------------|---------------|
| 🌀 🗢 🙋 http://zyxelnsa.dyndns.      | org/zyxel/loginwrap.html               |                                                                                                    | v 🖻 🐓 🗙 🛛                   | 💿 Live Search |
| : 檔案 E 編輯 <mark>- 快視 - 我的</mark> 是 |                                        |                                                                                                    |                             |               |
| 🚖 我的最愛 🔠 📲 🖷 ZyXEL NSA             | 210 🏾 🏉:: Welcome to 🥻 ZyXEL NS 🗙 💽 Dy | mDNS.com                                                                                                    | 🟠 • 🗟 · 🖻                   | 🖶 • 網頁(P      |
|                                    | <b>スレズ EL</b>                          | NSA210<br>用 NSA210<br>密碼再按一下登入・<br>:<br>::<br>::<br>::<br>::<br>::<br>::<br>::<br>::<br>::<br>::<br>::<br>:: | 號和雙引號)<br> 腔和雙引號)<br> 腔和設定。 | ፬權所有          |